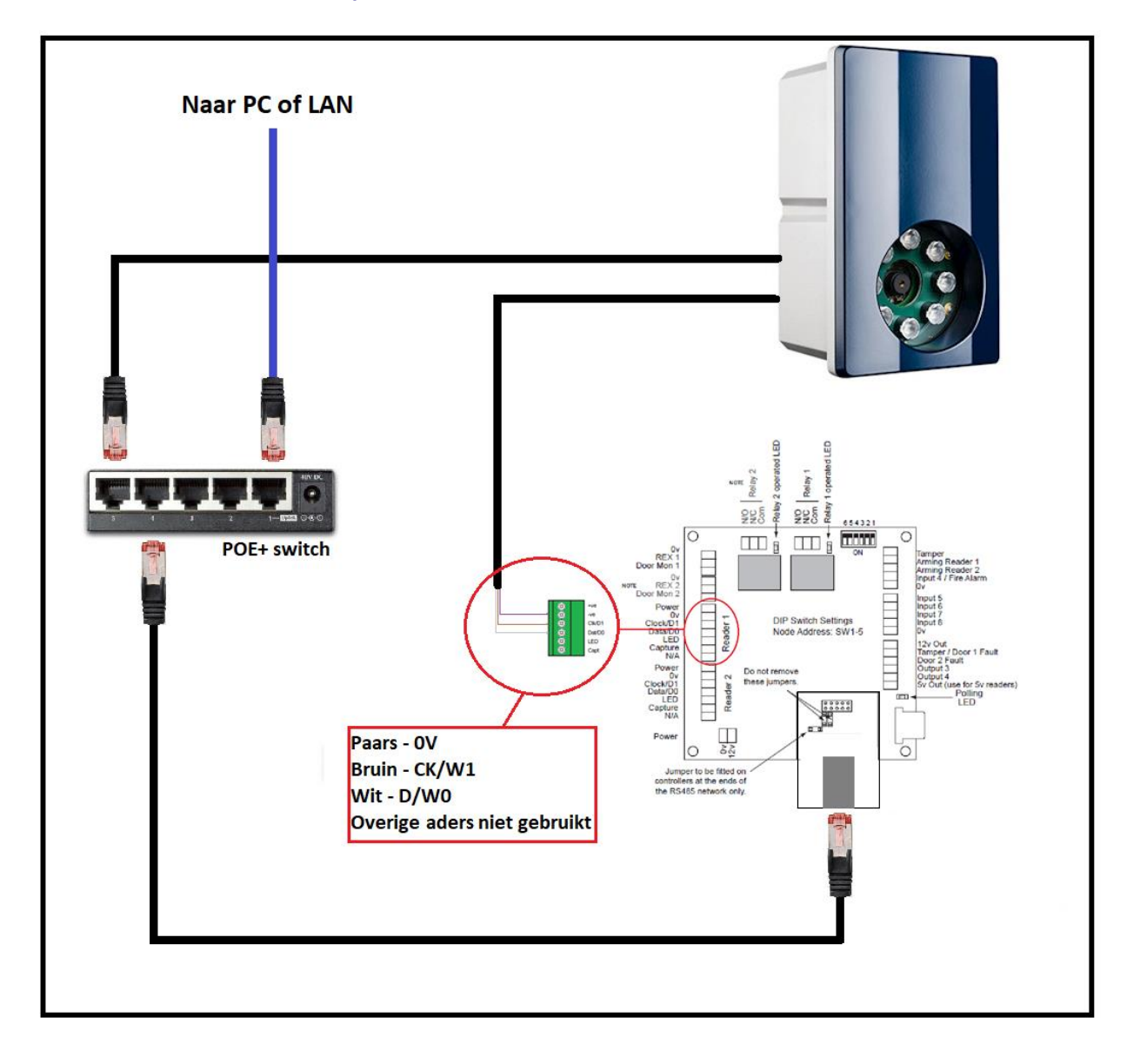

## **Instelling kaartformaat in Norpass3**

| Controllers        | Controlloro                    | AND A Darlies And                           | -                                                            |  |  |  |
|--------------------|--------------------------------|---------------------------------------------|--------------------------------------------------------------|--|--|--|
|                    | General Door 1 Door 2 Advanced |                                             |                                                              |  |  |  |
| Controller Details | Controller ID: 0               |                                             | Off Line                                                     |  |  |  |
| Edit controller    | Controller Enabled:            |                                             |                                                              |  |  |  |
|                    | Name:                          | Slagboom                                    | Accommodation Compatible:                                    |  |  |  |
| Update controller  | Node:                          | 0 (0-31)                                    | (CRC220/221: FW2.13 and later)<br>(CRC200: FW4.01 and later) |  |  |  |
| Update cards       | Connection:                    | USB_1                                       | Visitor Codes Compatible:                                    |  |  |  |
|                    | Card Format:                   | 26-bit (24-bit card number, random)         | (CRC220/221: FW2.14 and later)<br>(CRC200: FW4.02 and later) |  |  |  |
| Browse controllers | Single Door Mo                 | de: Pop-up User Picture: (Requires Restart) | 3                                                            |  |  |  |
|                    |                                |                                             |                                                              |  |  |  |
| Done               |                                |                                             |                                                              |  |  |  |
|                    |                                |                                             |                                                              |  |  |  |

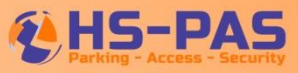

- Ga naar het menu Card Management door in het hoofdmenu op knop 🖸 te drukken.
  - Druk op Add New Card, het scherm "Add New Card" komt nu in beeld
- Selecteer Vehicle number plate, type het kentekennummer in zonder strepen
- Druk op OK, het kentekennummer wordt nu automatisch omgezet in een kaartnummer

| Tools                                 | Cards                          |                                   |                   |  |  |  |
|---------------------------------------|--------------------------------|-----------------------------------|-------------------|--|--|--|
| Add Fingerprint<br>Delete Fingerprint | Details Advanced Notes History | Type a card number to find 🕅 Filt | er On: Show All 👻 |  |  |  |
| Card Details                          | Card 2722570                   | Last Activity                     |                   |  |  |  |
| Edit Card Details                     | FirstName 34-tlr-6             | 31-1-2019 11:54:34                |                   |  |  |  |
| Add New Card                          | Add New Card                   |                                   |                   |  |  |  |
| Delete Card                           | LastName                       |                                   | No Photo          |  |  |  |
| Print Card                            | Select cred                    | iential type:                     |                   |  |  |  |
| Replace Card                          | Title Ve                       | hicle number plate                |                   |  |  |  |
| See Access Rights                     | StaffID Enter a vel            | nicle number plate:               |                   |  |  |  |
| Send Card To System                   | 63TLX5                         |                                   |                   |  |  |  |
| Picture                               | Department                     |                                   |                   |  |  |  |
| Load Picture From File                | Car_Reg                        | Cancel                            | Start Time        |  |  |  |
| Take New Picture                      |                                |                                   | 00:00             |  |  |  |
| Delete Picture                        | Telephone                      | Expiry Date                       | Expiry Time       |  |  |  |
| ?                                     | Address                        | zaterdag 1 juni 🔻                 | 00:00             |  |  |  |
| Dana                                  |                                |                                   |                   |  |  |  |

- In het volgende scherm kunnen de gegevens aangevuld worden
- De juiste toegangsrechten (Access level) kunnen worden geselecteerd
- Eventueel kan de startdatum (Start Date) en vervaldatum (Expiry Date) worden aangepast
- Druk op Done en selecteer in het popup scherm Yes om op te slaan.

| Card Management                          | 4474.0                         | Baltor 4                             |                   |
|------------------------------------------|--------------------------------|--------------------------------------|-------------------|
| Tools                                    | Cards                          |                                      |                   |
| Add Fingerprint<br>Delete Fingerprint    | Details Advanced Notes History | Type a card number to find Filter On | : Show All 👻      |
| Card Details                             | Card 5374493                   | Last Activity                        |                   |
| Edit Card Details<br>Add New Card        | FirstName TD                   | ANPR IN                              |                   |
| Delete Card<br>Print Card                | LastName                       | Enabled                              | No Photo          |
| Replace Card<br>Browse All Cards         | Title                          | Access Level                         |                   |
| See Access Rights<br>Send Card To System | StaffID                        |                                      |                   |
| Picture                                  | Car Reg 63TLX5                 | Start Date                           | Start Time        |
| Take New Picture                         | Telephone                      | donderdag 31 janua ▼                 | 00:00             |
|                                          | Address                        | Expiry Date<br>zondag 28 janua ▼     | Expiry Time 00:00 |
| Done                                     |                                |                                      |                   |
|                                          |                                |                                      |                   |

 Indien een gebruiker een nieuwe auto krijgt dan dient deze in Norpass 3 verwijdert te worden door deze gebruiker in het menu Card Management op te zoeken en op Delete Card te drukken, hiermeekomt het oude kenteken te vervallen. Vervolgens dient de gebruiker opnieuw aangemaakt te worden volgens bovenstaande stappen.

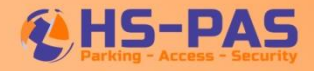